# MITSUBISHI TRANSPORT REFRIGERATION UNIT Full-dot LCD cabin controller guide [TU series]

This guide shows how to use full-dot type cabin controller for TU series.

This is the explanation of the main point, so please contact your nearest dealer when you would like to know more detail usage.

This guide was complied based on the data up to April 2020 and is subject to change the contents without any prior notice.

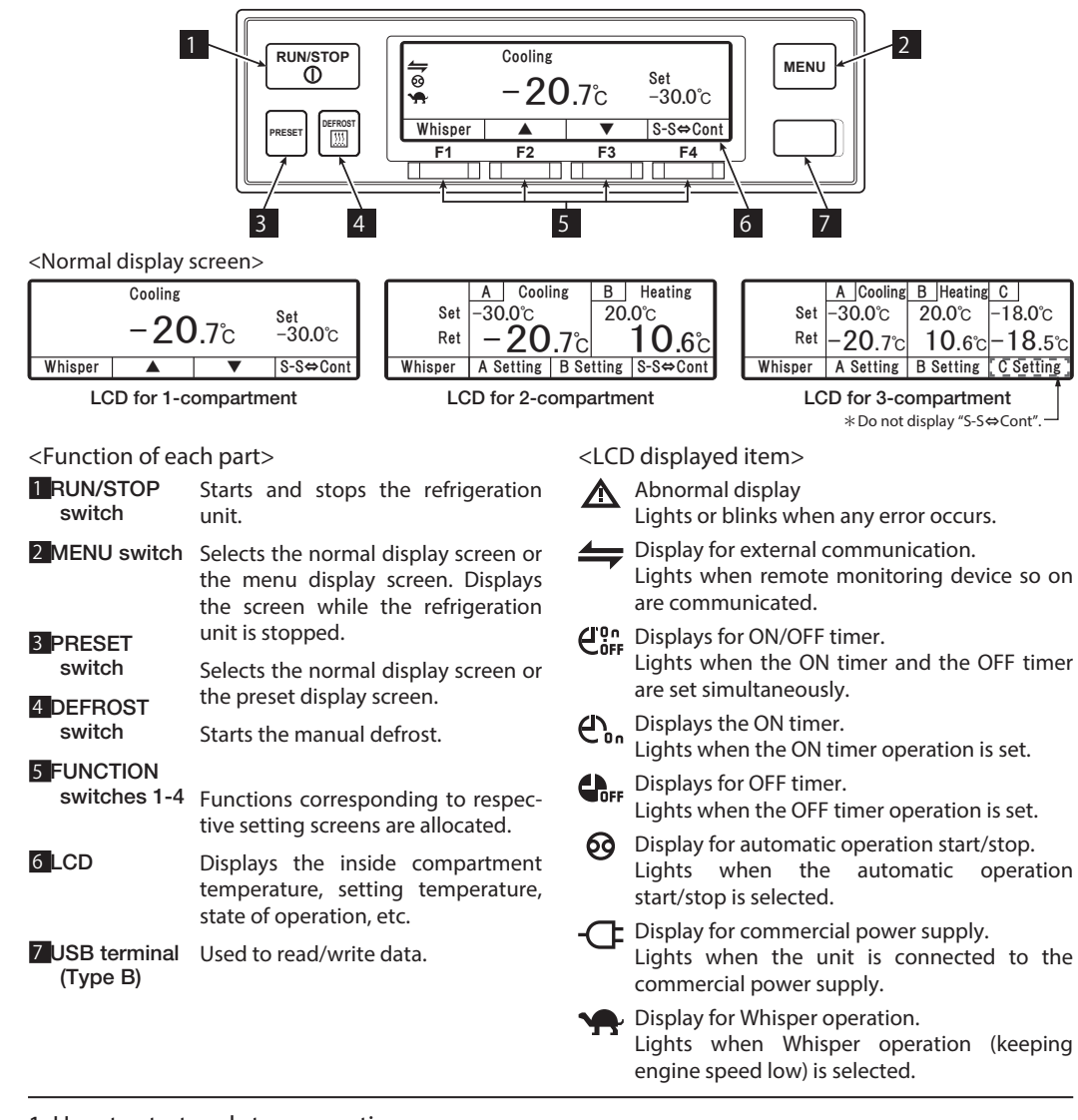

3. How to keep engine low speed or switch auto start stop⇔continuous

Press "F1 (Whisper)" switch to keep engine low speed.
Press "F4 (S-S⇔Cont)" to switch auto start-stop or continuous operation. [1 or 2-compartment model]
\* In case of 3-compartment model, using of main menu is necessary to switch auto start stop⇔ continuous.

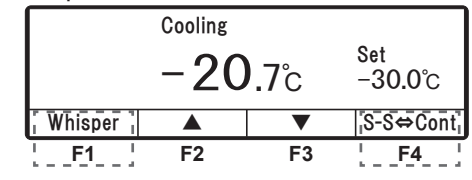

# 4. How to set setting temperature

# (1) 1-compartment model

Press "F2 ( $\blacktriangle$ )" or "F3 ( $\bigtriangledown$ )" switch to change the temperature and then press "F4 (Set)" switch to fix the temperature on normal display screen. (Temperature can be changed after starting the operation.) Each push on "F2 ( $\bigstar$ )" increases the temperature by 0.5°C and each push on "F3 ( $\blacktriangledown$ )" decreases the temperature by 0.5°C.

If each switch is held down, the value changes continuously.

# (2) 2 or 3-compartment model

Press "F2 (A setting)", "F3 (B setting)" or "F4 (C setting)" switch to select compartment.

After selecting the compartment which changes setting temperature, procedure is same as above 1- compartment model.

When operation of one compartment is supposed to be suspended, press "F4 (Sleep)".

When "F4 (Operate)" is pressed, suspension is cancelled and restart operation.

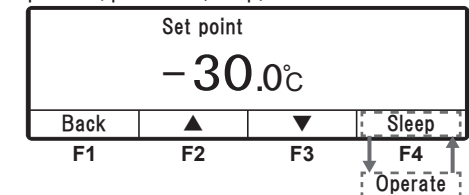

## (3) Set preset temperature

Press "PRESET" switch 3

Press "F2 (Zone A)", "F3 (Zone B)" or "F4 (Zone C)" switch

to select the compartment, in case of 2 or 3-compart-

ment model

Press "F1", "F2", "F3" or "F4" switch to select registered preset temperature.

| Preset(Zon | e selection)        |                 |        |                               | Current set | ing     |        |         |
|------------|---------------------|-----------------|--------|-------------------------------|-------------|---------|--------|---------|
|            |                     |                 |        | Droop                         |             | -30     | 0°C    |         |
| Back       | Zone A              | Zone B          | Zone C | F1ess<br>F2 or<br>F3 or<br>F4 | −18.0°C     | −5. 0°C | 5. 0°C | 20. 0°C |
| F1         | F2<br>n case of 3-c | F3<br>ompartmen | F4     |                               | F1          | F2      | F3     | F4      |

\*Registered preset temperature can be changed by holding down "F1", "F2", "F3" or "F4" switch for 3 seconds. (Current setting can be set as preset temperature.)

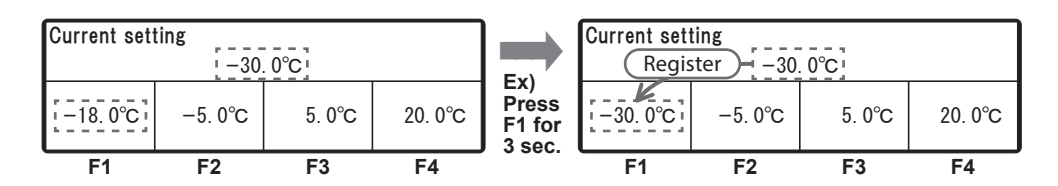

1. How to start and stop operation

Press "RUN/STOP" switch **1** to start or stop the operation.

2. How to start manual defrost

Press "DEFROST" switch 4 once during cooling operation.

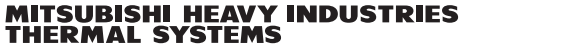

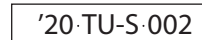

#### 5. How to use main menu

Press "MENU" switch 2 on normal display and main menu is displayed. (Right figure) Press "F2 ( $\blacktriangle$ )" or "F3 ( $\bigtriangledown$ )" switch on main menu screen to select

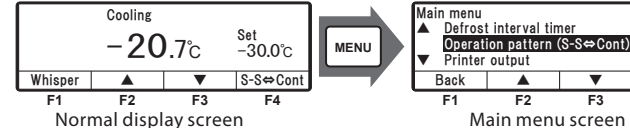

Select ▼ F3 F4 Main menu screen

the item and press "F4 (Select)" switch to fix the selection.

| Current set                    | ting                  |                   |           |  |  |  |  |
|--------------------------------|-----------------------|-------------------|-----------|--|--|--|--|
|                                | Start-Stop            | operation         | 0         |  |  |  |  |
| Back                           | Start-Stop            | Continuous        | Set       |  |  |  |  |
|                                | F2 📥 [Ma              | ain] 👿 F3         |           |  |  |  |  |
| Printer outp                   | out                   | 4.011             |           |  |  |  |  |
| Printout period 12Hr           |                       |                   |           |  |  |  |  |
| Center                         | temp                  | 0°C               |           |  |  |  |  |
| Back                           |                       | ▼                 | Next      |  |  |  |  |
| ·                              | F2 📥 [Ma              | ain] 👿 F3         |           |  |  |  |  |
| Alarm                          |                       |                   |           |  |  |  |  |
| E010                           | 16 Jan 202            | 0 07:10           |           |  |  |  |  |
| E016                           |                       | 15 Jan 2020 08:15 |           |  |  |  |  |
| Back                           |                       | 30 NOV 2019 10.30 |           |  |  |  |  |
| Dauk                           | E2 🔺 [M-              |                   |           |  |  |  |  |
| Maintenanc                     | e informatio          | ang vis           |           |  |  |  |  |
| Engine one                     | ration time           | 1/1520Hr          |           |  |  |  |  |
| Engine operation time 1/1520Hi |                       |                   |           |  |  |  |  |
| Back                           | Reset                 |                   | Next      |  |  |  |  |
|                                | F2 📥 [Ma              | ain] 👿 F3         |           |  |  |  |  |
| Current set                    | Current setting       |                   |           |  |  |  |  |
| Pre trip inspection(Basic)     |                       |                   |           |  |  |  |  |
| Baak                           | Basic                 | Detail            | DTI Stort |  |  |  |  |
| Dack                           | (Min)                 | (Max)             | FIIStart  |  |  |  |  |
|                                | F2 📥 [Ma              | ain] 🔽 F3         |           |  |  |  |  |
| Language s                     | etting                |                   |           |  |  |  |  |
| ▲ Germa                        | n                     |                   |           |  |  |  |  |
| English                        |                       |                   |           |  |  |  |  |
| Back                           |                       | -                 | Sat       |  |  |  |  |
| Dauk                           | E2 🔺 [M-              | ain] E2           | 061       |  |  |  |  |
| Sub-menu                       |                       |                   |           |  |  |  |  |
| Fuel cir                       | culation mo           | de                |           |  |  |  |  |
| Calendar and clock setting     |                       |                   |           |  |  |  |  |
| ▼ Set On                       | Timer                 | 1                 |           |  |  |  |  |
| Back                           |                       |                   | Select    |  |  |  |  |
|                                | F2 [Ma                | ain] F3           |           |  |  |  |  |
| Uperating in<br>HP             | 110rmation<br>2560kPa | C003<br>TD        | 125°C     |  |  |  |  |
| LP                             | 150kPa                | REV               | 2150/H    |  |  |  |  |
| AT                             | 38°C                  | State             | Cooling   |  |  |  |  |
| Back                           |                       |                   |           |  |  |  |  |
|                                |                       | ain] [2           | CI Ht     |  |  |  |  |
|                                |                       |                   | A B [C]   |  |  |  |  |
| Option sens                    | Option sensor display |                   |           |  |  |  |  |

−**20**.7℃

F2 [Main] F3

6. 0Hr

•

Set

Back

Back

Current setting

<Operation pattern selection mode>

Auto start-stop or continuous is selected by pressing "F2 (Start-Stop) or "F3 (Continuous) and then "F4 (Set)".

## <Printer output>

The temperature graph is printed when optional printer is connected.

#### <Alarm record>

Up to 3 alarm codes with dates of alarm happened are displayed. Alarm records are cleared by pressing "F3 (Clear)" switch.

<Maintenance information>

Operation time and number of operations of each device are displayed

#### <Pre trip inspection (PTI) setting>

Self-diagnosis operation can be done by pressing "F2 (Basic)" or "F3 (Detail)" and then "F4 (PTI Start)". \* Basic: Complete around 5 min, Detail: Around 2 hrs

## <Language setting>

Displayed language is selected from English, French, Italian, Swedish or German. Press "F2 (▲)" or "F3 (▼)" switch to select a language, and fix the selection by pressing "F4 (Set)" switch.

<Sub-menu>

See "6. How to use sub-menu".

#### <Operating information>

State of operation is displayed. In case of 2-compartment [3-compartment] model, the "State" displays 2 letters such as Cl (Cooling), Ht (Heating), Df (Defrost), SI (Sleep), St (Stop), FI (Failure) or Fn (Fan), starting from the compartment A to B [to C].

#### <Option sensor display>

Optional sensor temperature is displayed when installed.

## <Defrost interval timer>

The defrost interval is displayed. Press "F2 (▲)" or "F3 (▼)" switch to select setting time and fix the selection by pressing "F4 (Set)" switch. Setting is at every 1 hr in the range of from 1 hr to 12 hrs.

## 6. How to use sub-menu

Press "F2 ( $\blacktriangle$ )" or "F3 ( $\bigtriangledown$ )" switch on sub-menu screen to select the item and press "F4 (Set)" switch to fix the selection. (except Fuel circulation mode)

| Calendar and clock setting<br>OI Jan 2020 00:00      |                                 |            |             | <calendar and="" clock="" setting=""><br/>Date, Month, Year and current time are set.<br/>Press "F2 (<math>\blacktriangle</math>)" or "F2 (<math>\blacksquare</math>)" switch to adjust at current date and p</calendar> |  |  |
|------------------------------------------------------|---------------------------------|------------|-------------|----------------------------------------------------------------------------------------------------|--|--|
| Back                                                 | <b>A</b>                        | •          | Next        | "F4 (Next)" switch.                                                                                                    |  |  |
| F2                                                   | 2 [Sub]                         | F3         | <u>Set</u>  | Then adjust month, year and current time by same procedure press "F4 (Set)" at last.                                                                                                    |  |  |
| Set ON timer                                         | -                               | •          |             | <set on="" timer=""><br/>Date and time to start the refrigeration unit automatically is set.</set>                                                                                                    |  |  |
| ON                                                   | l timer disabl                  | e          |             |                                                                                                    |  |  |
| Back I                                               | Enable Di                       | isable     | Set         | 1) Press "F2 (Enable)" for ON timer.                                                                                                    |  |  |
| F2                                                   | 2                               |            |             |                                                                                                    |  |  |
| Set ON timer                                         |                                 |            |             | 2) Press "F4 (Set)" for Stating operation time.                                                                                                    |  |  |
|                                                      |                                 | *          |             |                                                                                                    |  |  |
| Back                                                 | Enable Di                       | isable     | Set         |                                                                                                    |  |  |
|                                                      |                                 |            | F4          |                                                                                                    |  |  |
| Set ON timer                                         |                                 |            |             | 3) Set the calendar for ON timer by same procedure of calendar                                                                                                    |  |  |
| <u>01</u> Jan                                        | 2020 Sta                        | ating ope  | eration     | clock setting.                                                                                                    |  |  |
| Back                                                 | <b>A</b>                        | •          | Next        |                                                                                                    |  |  |
| F2                                                   | 2 🔺 [Sub]                       | <b>F</b> 3 |             |                                                                                                    |  |  |
| Set OFF timer                                        |                                 |            |             | <set off="" timer=""></set>                                                                                                    |  |  |
| Back                                                 | Enable Di                       | isable     | Set         | Procedure is same as ON timer.                                                                                                    |  |  |
|                                                      |                                 | <b>-</b>   |             |                                                                                                    |  |  |
| F2<br>Contrast settir                                |                                 | ¥ F3       |             | <contrast setting=""></contrast>                                                                                                    |  |  |
|                                                      |                                 |            |             | Screen contrast is adjusted.                                                                                                    |  |  |
| Back                                                 | ▲High ▼                         | Low        | Set         | Use "F2 ( $\blacktriangle$ )" switch to intensify the contrast or "F3 ( $\triangledown$ )" switch diminish the contrast.                                                                                                 |  |  |
| F2                                                   | 2 🔺 [Sub]                       | F3         |             |                                                                                                    |  |  |
| Option select                                        |                                 | 055        |             | <option select=""></option>                                                                                                    |  |  |
| Option1 set                                          | ting (                          | 0FF        |             | This is the future usage display.                                                                                                    |  |  |
| Back P                                               | revious N                       | Next       | Select      |                                                                                                    |  |  |
| F2                                                   | 2 🔺 [Sub]                       | F3         |             |                                                                                                    |  |  |
| LCD backlight setting                                |                                 |            |             | <lcd backlight="" setting=""></lcd>                                                                                                    |  |  |
| Light SW linked                                      |                                 |            |             | LCD backlight is set and following is the setting.                                                                                                    |  |  |
| LIT at key operation only(20sec)     Back     Select |                                 |            | )<br>Select | [Always OFF]. [Always ON]                                                                                                    |  |  |
| F2                                                   | 2 🔺 [Sub]                       | •<br>• F3  |             |                                                                                                    |  |  |
| Controller sour                                      | nd setting                      |            |             | <controller setting="" sound=""></controller>                                                                                                    |  |  |
|                                                      | ON                              |            |             | Switch operating sound is turned on or off is set.                                                                                                    |  |  |
|                                                      | ON                              | OFF        | Set         | select ON or OFF by pressing "F2 (ON)" or "F3 (OFF)" switch, and fix selection by pressing "F4 (Set)" switch.                                                                                                    |  |  |
| Back                                                 |                                 |            |             |                                                                                                    |  |  |
| Back<br>F2                                           | 2 🔺 [Sub]                       | F3         |             | < Euclidian modes                                                                                                    |  |  |
| Back<br>F2<br>Fuel circulation                       | 2 [Sub]                         | <b>1</b>   |             | <fuel circulation="" mode=""> Eval is circulated forcibly to engine and air trapped in the fuel system</fuel>                                                                                                    |  |  |
| Back<br>F2<br>Fuel circulation<br>Back               | 2 [Sub]<br>1 mode<br>COFF<br>ON | <u> </u>   |             | <fuel circulation="" mode=""><br/>Fuel is circulated forcibly to engine and air trapped in the fuel syste<br/>is purged by pressing "F2 (ON)".<br/>Permaining time is displayed during fuel size data</fuel>             |  |  |